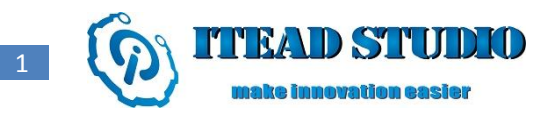

# **Iteaduino Tiny**

**Overview** 

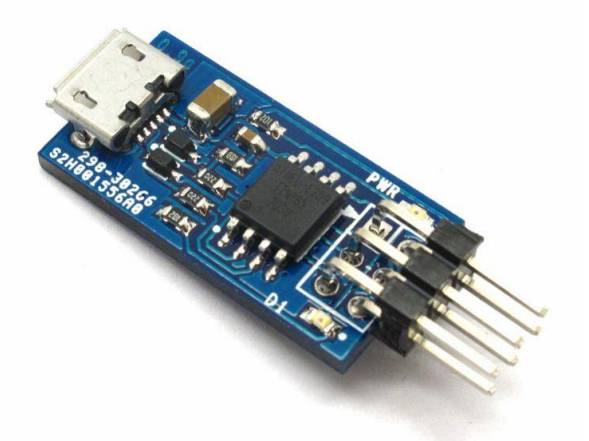

Iteaduino Tiny is a mini development board based on Attiny85 master, which is cheap, compact and easy to use with low power consumption. The mainboard is a derivative board with reference to digispark design, and it supports use of specific Arduino IDE and uses Arduino syntax for programming which is quite convenient.

#### Feature

- Support for the Arduino IDE 1.0+ (Windows)
- Power via USB
- Built-in USB
- 4 I/O Pins
- 8k Flash Memory (about 6k after bootloader)
- I2C and SPI (vis USI)
- PWM on 3 pins (more possible with Software PWM)
- ADC on 4 pins
- Power LED and Test/Status LED

## **Specifications:**

| Microcontroller             | Atmega85-20        |
|-----------------------------|--------------------|
| Operating Voltage           | 5V                 |
| Digital IO pins             | PB0, PB1, PB2, PB5 |
| Analog Input pins(ADC)      | PB2                |
| Indicator                   | D1(PB1), PWR       |
| DC Output current on per IO | 40mA               |
| lines                       |                    |

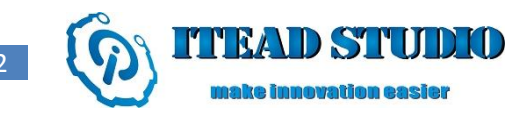

| Flash Memory    | 8 KB of which 2 KB used by bootloader |
|-----------------|---------------------------------------|
| SRAM            | 512B                                  |
| EEPROM          | 512B                                  |
| Clock frequency | 16 MHz                                |
| Dimension       | 24.89X12.7X1.6mm                      |

## Hardware

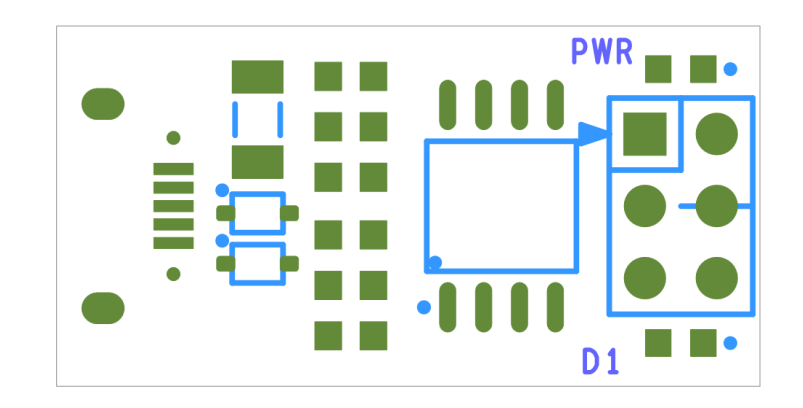

Pin Map

| ISP Pin | Index of Digital Pin | Name of Attiny85 |  |
|---------|----------------------|------------------|--|
| MISO    | D1                   | PB1              |  |
| VCC     | -                    | -                |  |
| SCK     | D2                   | PB2              |  |
| MOSI    | D0                   | PB0              |  |
| RST#    | D5                   | PB5              |  |
| GND     | -                    | -                |  |

## Software

Let' s take Windows7 operating system as an example, before we use Iteaduino Tiny, we need to install driver for it. First, download the modified Arduino IDE offered by Digispart in the following address:

http://sourceforge.net/projects/digistump/files/.

We included Digispart USB driver files in the document, so we can execute the driver file

(DigisparkArduino-Win32DigisparkWindowsDriverInstallDriver.exe) to install the driver in the system. Keep clicking "Next" till installation of the USB device is completed.

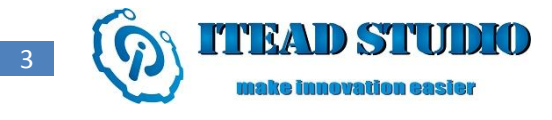

|                               | This wizard helps you install the<br>computers devices need in orde | e software drivers that some<br>er to work.               |
|-------------------------------|---------------------------------------------------------------------|-----------------------------------------------------------|
|                               |                                                                     |                                                           |
|                               | To continue, click Next.                                            | Next > Cancel                                             |
| 20 Marcine - Marcine - 1000   |                                                                     |                                                           |
| vice Driver Installation Wiza | Completing the D                                                    | ouico Drivor                                              |
|                               | Installation Wizar                                                  | d                                                         |
| Res I                         | The drivers were successfully in                                    | nstalled on this computer.                                |
|                               | You can now connect your dev<br>came with instructions, please i    | rice to this computer. If your device<br>read them first. |
|                               | Driver Name                                                         | Status                                                    |
|                               | ✓ libusb-win32 Digispark B                                          | Ready to use                                              |

When Iteaduino Tiny is connected to a computer via USB at the first time, the system will find the new device and display installing Digispart bootloader,

Next, you can run DigisparkArduino-Win32Digispark-Arduino-1.0.4arduino.exe, open the modified Arduino IDE, where we can write and compile our codes.

During downloading, you need to select the board type, browse and select Tool> Board> Digispark (Tiny Core) in sequence. Then choose Tools> programmer> Digispark.

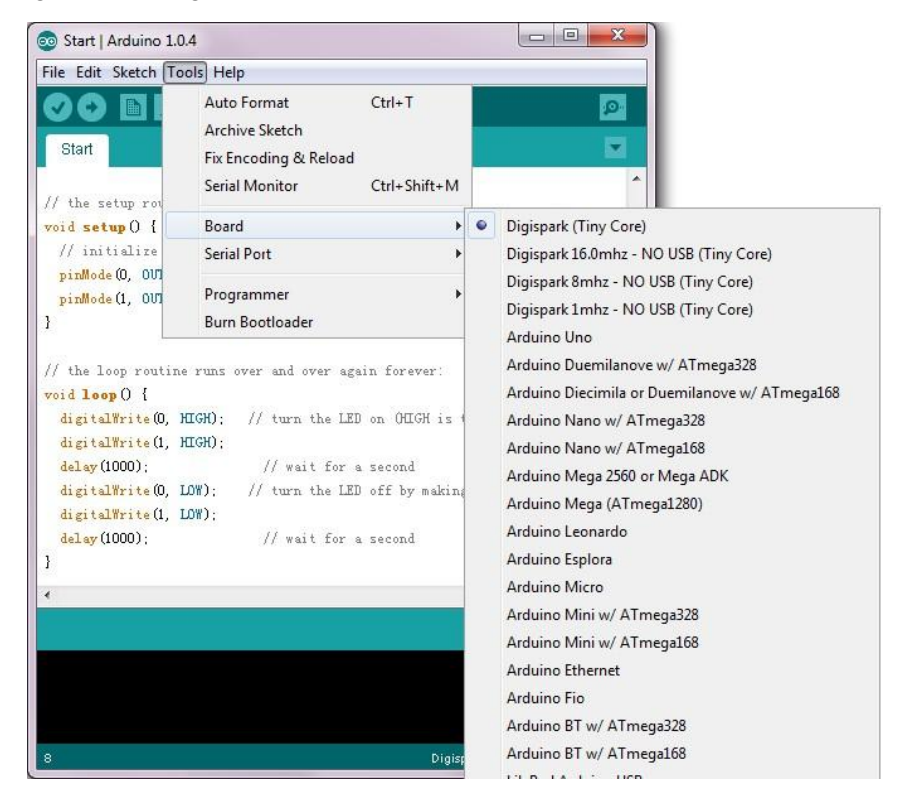

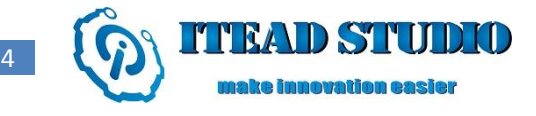

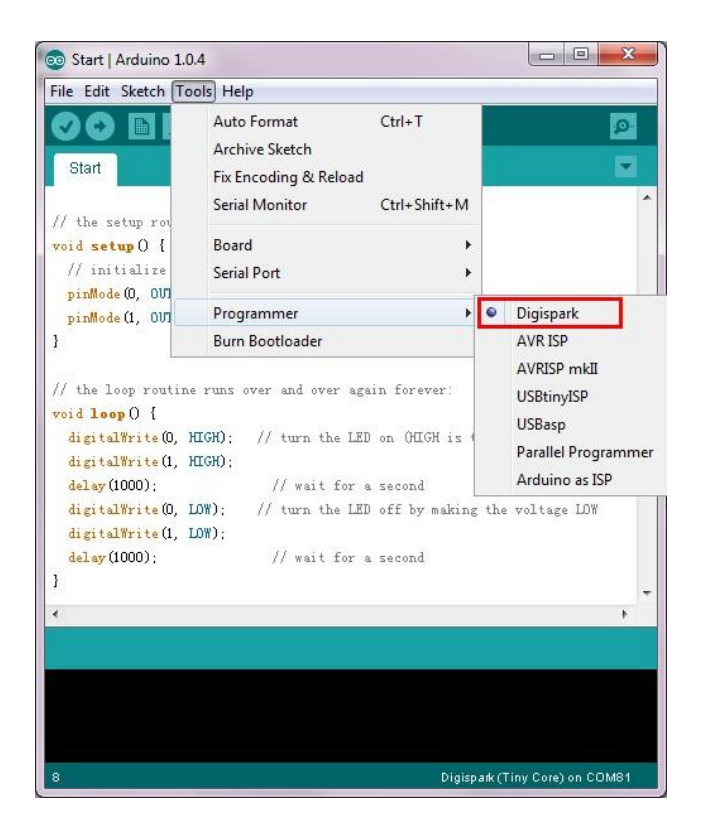

Because there is no reset pin on Tinny85, before pressing the "upload" button to download codes onto Iteaduino Tiny, you need to unplug the USB cable on Iteaduino Tiny first to disconnect the USB connection. Then, press the "upload" button, after 'Plug in device now...' is displayed on IDE window, reconnect the USB cable, and then IDE will download the compiled data onto Iteaduino Tiny. For details about operating procedures, please refer to user manual for Iteaduino Tiny.

| 💿 Start   Arduino 1.0.4                                           |                      |
|-------------------------------------------------------------------|----------------------|
| File Edit Sketch Tools Help                                       |                      |
| 🛇 🔸 🗈 🗳                                                           | 2                    |
| Start                                                             |                      |
| <pre>// the setup routine runs once when you press reset:</pre>   | ^                    |
| void setup 0 {                                                    |                      |
| // initialize the digital pin as an output.                       |                      |
| pinMode (0, OUTPUT); //LED on Model B                             |                      |
| pinMode(1, OUTPUT): //LED on Model A                              |                      |
| 1                                                                 |                      |
| // the loop routine runs over and over again forever:             |                      |
| void loop (                                                       |                      |
| digitalWrite(0, HIGH); // turn the LED on (HIGH is the            | voltage level)       |
| <pre>digitalWrite(1, HIGH);</pre>                                 |                      |
| delay(1000); // wait for a second                                 |                      |
| <pre>digitalWrite(0, LOW); // turn the LED off by making th</pre> | e voltage LOW        |
| digitalWrite(1, LOW);                                             |                      |
| delay(1000); // wait for a second                                 |                      |
| 3                                                                 | -                    |
| •                                                                 | +                    |
| Uploading                                                         |                      |
| Binary sketch size: 758 hytes (of a 6 012 hyte maximum)           |                      |
| Running Disispark Vuloader                                        |                      |
| Plug in device now (will timeout in 60 seconds)                   | III.                 |
|                                                                   | -                    |
| 8 Digisparki                                                      | (Tiny Core) on COM81 |

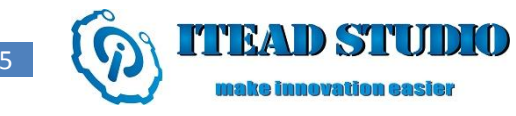

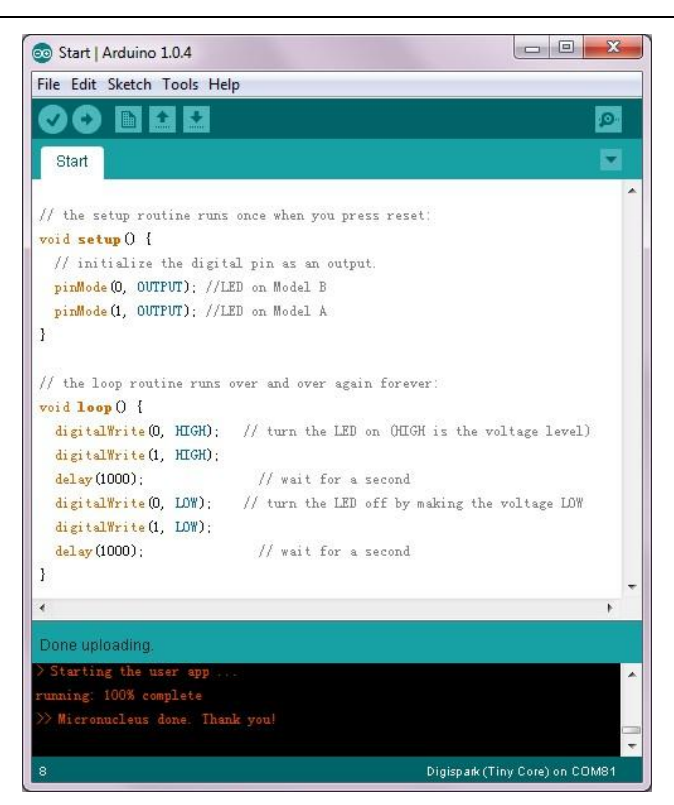